## Comment télécharger votre certification

Dans le système d'apprentissage en ligne, cliquez sur votre cercle de profil en haut à droite de l'écran (là où vos initiales apparaissent). Dans le menu déroulant, sélectionnez **Résultats**.

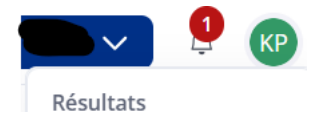

Dans la section **Certifications**, cliquez sur le nom de la certification; cette action lancera le téléchargement.

Nom

Disclosing and Communicating a Diagnosis of Dementia

Vous recevrez également un courriel avec un lien pour télécharger votre certification.

En cas de problème, écrivez à <u>learning@alzheimer.ca</u>.